# FirstNet – ED Care Plan

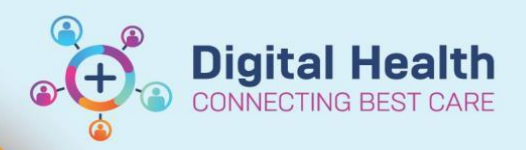

Digital Health Quick Reference Guide

### This Quick Reference Guide will explain how to:

Create an 'ED Care Plan' note and view it on Launchpoint.

## Important

\_\_\_\_

'ED Care Plan' note type to be signed only if within your scope of practice.

1. From the ED Doctor Workflow mpage > Create Note section, click on 'Select Other Note'

Create Note ED Doctor RAZ Note ED Initial Assessment and Plan Note ED Doctor Progress Note ED SSU Doctor Progress Note

~

~

×

Select Other Note

Note Type List Filter:

ED Management Plan

\*Note Templates

Name 👻 Free Text Note

☆

ED Care Plan

All \*Type:

Title:

 Select ED Care Plan from the Type dropdown and modify Title as appropriate (eg: ED Management Plan)

- 3. Select **Note Template** as appropriate and click OK
- 4. Enter text and click Sign/Submit
- 5. Navigate to LaunchPoint. Care Plan icon appears in Patient Information tile

| <b>Oracle, Peter1</b><br>02/04/24 35:17h M | 71004 <del>69</del> | <b>Dr Ti</b><br>24:15 |
|--------------------------------------------|---------------------|-----------------------|
| <b>zzzTest, Paed1</b><br>22/03/24 12d M    | 7100467<br>Car      | e Plan                |

Click into Patient Information tile to open Patient Summary.
Care Plan section displays ED Care plans signed for the patient. Click on note title hyperlink to open and view the note.

### Patient Summary

5 Acuity Level

No Allergy Documentation

#### <sup>8</sup> <u>Care Plan</u> (3)

| Last 10 care plan within the last 5 years. |                    |  |  |  |
|--------------------------------------------|--------------------|--|--|--|
| 03/04/24                                   | ED Management Plan |  |  |  |
| 03/04/24                                   | ED Management Plan |  |  |  |
| 03/04/24                                   | ED Care Plan       |  |  |  |

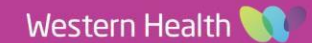